# 『付箋』機能を追加しました!

新たに『付箋』機能を追加致しました。 メインタブにある「<mark>付箋1」「付箋2」「付箋3</mark>」に文字を入力すると 付箋1なら<mark>ピンク</mark>、付箋2なら青、付箋3なら緑の旗のアイコンが 商品名の隣につきます。

| 付箋1 | メッセージを入れる事が出来ます。 📭 🔀 🎦 |
|-----|------------------------|
| 付箋2 |                        |
| 付箋3 |                        |
|     |                        |
|     | 一覧へ戻る 次へ               |

| 選 | 商品コード(楽天 | 帝只々           | 店舗 |   |   |   |   |   | 編 |   | 選択 | オブ |   |     |
|---|----------|---------------|----|---|---|---|---|---|---|---|----|----|---|-----|
| 択 | URL)     |               | 1  | 2 | 3 | 4 | 5 | 6 | 7 | 8 | 集  | ピー | 肢 | ション |
|   | test1    | <b>₽</b> テスト1 | Ø  | V | V | V | V | V | V | V | 1  | 1  |   | 1   |
|   | test2    | <b>№</b> テスト2 | Ø  | V | V | V | V | V | V | V | 1  | 1  |   | 1   |
|   | test3    | <b>№</b> テスト3 | Ø  | v | V | Ø | Ø | v | Ø | v | 1  | 1  |   | 1   |
|   | test4    | PU 🔁 テスト4     | v  | v | v | v | v | v | v | v | 1  | 1  |   | 1   |
|   | test5    | PU PU FZ-15   | V  | v | v | v | v | v | V | v | 1  | 1  |   | 1   |

商品一覧で旗のアイコンの上にマウスカーソルを乗せると、

## 商品登録・編集画面で入力した文字(※1)が表示されます。

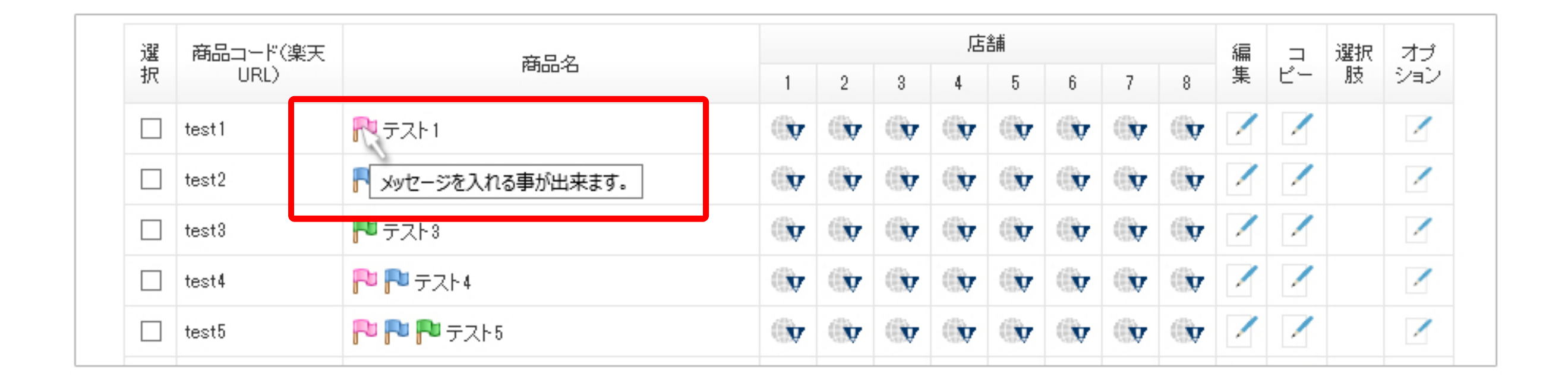

また、付箋に入力した文字で商品を検索することも可能です。 運用に合わせてご活用ください。

# 商品一覧画面で表示できる項目を追加!

# 『販売価格』『在庫数』『倉庫指定』の確認が商品一覧画面で行えます。 上記の機能追加に伴いまして、 アップロード実施日とプレビュー機能の表示箇所を変更致しました。

アイコンの説明 ここをクリック! すべてのチェックを外す すべてをチェック 店舗 商品コード(楽天 編集 選 コピー 選択 オブ 商品名 択 URL) 肢 ション 8 5 2 3 6 7 ▶ テスト1 1 V test1 V V V 1 V V V ▶ テスト2 1 / test2 V V V V V V V 1 ▶ テスト3 1 test3 V V V V V V V V P P F 7 - 4 1 test4 V 1 V V V V PU PU PU テスト5 1  $\square$ V test5 V V V V V V V

アップロード状況を確認できる地球儀アイコンをクリックすると、 ポップアップウィンドウが開きます。

ここで販売価格・在庫数・倉庫指定・アップロード実施日の確認が出来ます。

|                      |                                      |       |     |         | 登録商品         | :52件                                          |
|----------------------|--------------------------------------|-------|-----|---------|--------------|-----------------------------------------------|
|                      |                                      |       | 1   |         | <u>アイコンの</u> | ) <u>                                    </u> |
| すべてをチェック すべてのチェック    | test1<br>テスト1                        | Close |     |         |              |                                               |
| 選 商品コード(楽天<br>択 URL) | 楽天本店(楽天)<br>販売中 2,000円(税別)<br>左唐教・20 | 7     | 8 集 | コ<br>ピー | 選択<br>肢<br>シ | オブ<br>/ヨン                                     |

|  |       |         | 在庫数: 20                  |               |            |            |            | 1          |            | 1        | Ö         |              | - | 1465 |  |
|--|-------|---------|--------------------------|---------------|------------|------------|------------|------------|------------|----------|-----------|--------------|---|------|--|
|  | test1 | P 7.2.1 | アップロード実施日:2015-01-08 18: | 23 <u>(Fl</u> | /ビュー       | 可能)        | *          | -11-4      |            | .ix      | <b>(</b>  | $\square$    | 1 |      |  |
|  | test2 | P テスト2  |                          | <b>v</b>      | ¢          | V          | Ø          | <b>V</b>   | ¢          | <b>(</b> | <b>(</b>  | $\square$    | 1 |      |  |
|  | test3 | Ҏ テストଃ  |                          | ( <b>)</b>    | ( <b>)</b> | ( <b>)</b> | ( <b>)</b> | ( <b>)</b> | ( <b>)</b> | <b>(</b> | <b>()</b> | $\checkmark$ | 1 |      |  |
|  | test4 | P 🏞 🖚 🛪 | ₹►4                      | ( <b>)</b>    | ( <b>)</b> | ( <b>)</b> | ( <b>)</b> | ( <b>)</b> | ( <b>)</b> | <b>(</b> | <b>(</b>  | $\checkmark$ | 1 |      |  |
|  | test5 |         | テスト5                     | ( <b>)</b>    | ( <b>)</b> | <b>v</b>   | ( <b>)</b> | ( <b>)</b> | ( <b>)</b> | <b>(</b> | <b>(</b>  | $\square$    | 1 |      |  |

以前は、アップロードされている商品の地球儀をクリックすると、 実際の店舗へのリンクが貼られており、ページを確認することが出来ましたが、 今後はポップアップウィンドウ内の「プレビュー可能」をクリックすると 確認が行えるようになります。※1 また、アップロードがされていない商品は「プレビュー不可」になり、 店舗へのリンクは貼られていない状態となります。

# 『納期管理番号』設定方法

# まず、ショップ情報管理で<mark>納期管理番号の初期値</mark>を設定!

| ショップ 1             |              |                    |              |
|--------------------|--------------|--------------------|--------------|
| ショップ名              |              | ショップ区分             | 楽天           |
| ホスト名/URI           |              |                    |              |
| ユーザ名               |              | バスワード              |              |
| 表示用ショップ名           |              |                    |              |
| 店舗アカウント            | ※店舗ア         | プカウントがユーザ名と異なる場合   | に入力してください。   |
| テンプレートバターン初期値      | パターンA V      | あす楽                | ●利用しない ○利用する |
| 在庫あり時<br>納期管理番号初期値 | <b>.</b>     | 在庫切れ時<br>納期管理番号初期値 | ×3           |
|                    | <b>※</b> 2   | item-cat.csvの形式    | 「カテゴリセット」を使用 |
| スマートフォン用商品説明文      | ○出力しない ◉出力する |                    |              |

※1は必須なので、実際の楽天店舗で設定している数字を入力してください。

在庫切れ時に注文を受け付ける場合は、※2で「受け付ける」を選択、 受け付けない場合には「受け付けない」のままにしてください。 ※2で「受け付ける」を選択した場合には、 在庫切れ時の納期管理番号も必須となるので、※3も入力してください。

ここで設定したものは、ショップ全体での初期値になります。 各商品ごとに設定をされたい場合には、商品登録・編集ページの楽天タブに 納期管理番号を設定する所がありますので、個別に設定をお願いします。 ※規格の商品の場合には、規格ページにもあります。

| 送料          | ○ 送料別 ○ 送料込 ◎ ショップタブでは設定しない |
|-------------|-----------------------------|
| あす楽配送管理番号   |                             |
| 在庫切れ時の注文受付  | ○受け付けない ○受け付ける              |
| 在庫あり時納期管理番号 |                             |
| 在庫切れ時納期管理番号 |                             |
|             | 一覧へ戻る 次へ                    |

| 楽天 Y                                                         | ahoo Amazon |             |                     |  |  |  |  |  |  |
|--------------------------------------------------------------|-------------|-------------|---------------------|--|--|--|--|--|--|
| 納期に関する情報をを入力してください。<br>入力が無い場合は、ショップ情報管理で設定した内容がモールにアップされます。 |             |             |                     |  |  |  |  |  |  |
| 選択肢項目1                                                       | 選択肢項目2      | 項目          | 値                   |  |  |  |  |  |  |
|                                                              |             | 在庫切れ時の注文受付  | □ 在庫切れになっても注文を受け付ける |  |  |  |  |  |  |
| S                                                            | 赤           | 在庫あり時納期管理番号 |                     |  |  |  |  |  |  |
|                                                              |             | 在庫切れ時納期管理番号 |                     |  |  |  |  |  |  |

# 『あす楽』設定方法

あす楽をご利用中の店舗様は、ショップ情報管理の 「あす楽」で『利用する』にチェックを入れてください。

| ショップ 1             |                |                    |                          |  |  |  |
|--------------------|----------------|--------------------|--------------------------|--|--|--|
| ショップ名              |                | ショップ区分             | 楽天                       |  |  |  |
| ホスト名/URI           |                |                    |                          |  |  |  |
| ユーザ名               |                | バスワード              |                          |  |  |  |
| 表示用ショップ名           |                |                    |                          |  |  |  |
| 店舗アカウント            | ※店舗7           | アカウントがユーザ名と異なる場合   | ウントがユーザ名と異なる場合に入力してください。 |  |  |  |
| テンプレートバターン初期値      | パターンA 👻        | あす楽                | ●利用しない ○利用する             |  |  |  |
| 在庫あり時<br>納期管理番号初期値 |                | 在庫切れ時<br>納期管理番号初期値 |                          |  |  |  |
| 在庫切れ時の注文受付         | ●受け付けない ○受け付ける | item-cat.csvの形式    | 「カテゴリセット」を使用             |  |  |  |
| スマートフォン用商品説明文      | ○出力しない ◉出力する   |                    |                          |  |  |  |

『利用する』にすると、商品登録のCSVフォーマットが変わります。 あす楽を利用していない場合には、アップロード時にエラーになりますので、 ご利用の店舗様のみ、『利用する』にして頂きますようお願い致します。 ご利用されていない店舗様は『利用しない』のままでお願い致します。

| 在庫切れ時の注文受付  | ○受け付けない ○受け付ける |
|-------------|----------------|
| 在庫あり時納期管理番号 |                |
| 在庫切れ時納期管理番号 |                |

## ショップ情報管理で『利用する』にチェックをいれた後、 「あす楽配送管理番号」に楽天側で設定している数字を入力してください。

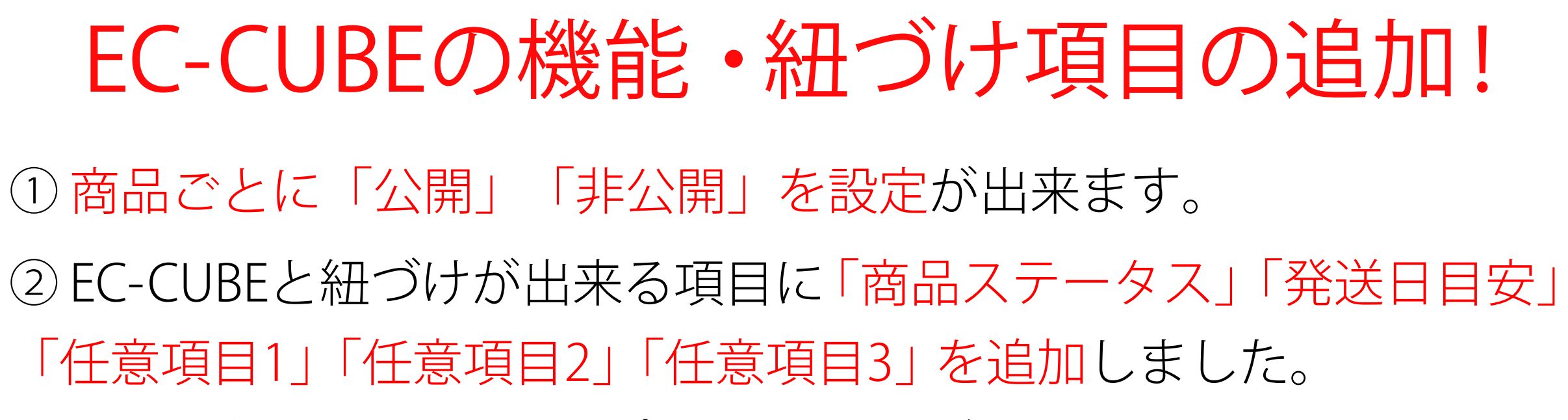

※基本管理>各種設定>EC-CUBEアップロード設定 で紐づけの画面に行けます。

| 商品画像 9  | 画像の説明                               |   |
|---------|-------------------------------------|---|
| 公開·非公開  | ○ 公開 ○ 非公開 ● ショップタブでは設定しない 1        |   |
| ポイント付与率 | %                                   |   |
| 商品ステータス | □ NEW □ 残りわずか □ ポイント2倍 □ オススメ □ 限定品 |   |
| 発送日目安   | ↓選択 ~                               |   |
| 任意項目1   |                                     | 2 |
| 任意項目2   |                                     |   |
| 任意項目3   |                                     |   |
|         | →覧へ戻る 次へ                            |   |

「公開」「非公開」の設定を反映させるためには、

他の項目同様アップロード設定で紐づけをして頂く必要があります。

| 14 [ | 発送日目安             | ~                                                                                                    | 発送日目安        | ¥ | 0 |  |
|------|-------------------|----------------------------------------------------------------------------------------------------|--------------|---|---|--|
| 15 [ | 公開非公開(1:公開 2:非公開) | ¥                                                                                                    | 公開·非公開(倉庫指定) | * |   |  |
| 16 [ | 詳細-サブタイトル(1)      | <ul> <li>Image: A state of the state of the state of</li></ul> | 任意項目1        | ~ |   |  |
| 17 [ | 詳細-サブ画像(1)        | v                                                                                                    | 任意項目2        | ~ |   |  |
| 18 [ | 備考欄(SHOP専用)       | ✓                                                                                                    | 任意項目3        | ~ |   |  |

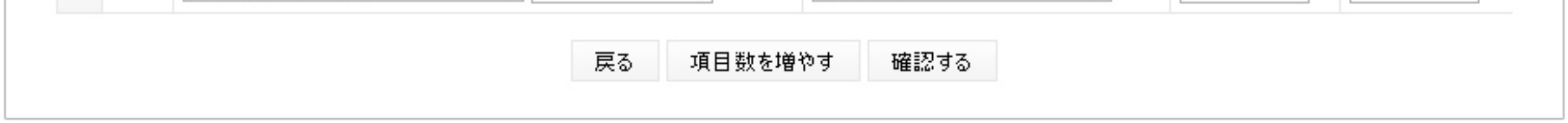

## また、「任意項目1~3」は文章・数字・URL等、自由に値を入れられます。 運用に合わせてご活用ください。

| 14 | 発送日目安 ▼             | 発送日目安 ✓        | 0 |
|----|---------------------|----------------|---|
| 15 | 公開非公開(1:公開 2:非公開) ∨ | 公開·非公開(倉庫指定) ∨ |   |
| 16 | 言詳細−サプタイトル(1) ∨     | 任意項目1 🗸 🗸      |   |
| 17 | [詳細−サブ画像(1) ∨       | 任意項目2 🗸 🗸      |   |
| 18 | 備考欄(SHOP専用) ∨       | 任意項目3 🗸 🗸      |   |
|    | 戻る 項目数を増            | やす 確認する        |   |

※画像のURLを入れた場合は、テキストが表示され、

そのテキストをクリックすると画像へと飛ぶようになります。あらかじめご了承ください。

# 「商品ステータス」「発送日目安」のご利用手順

1.アップロード設定でitem Robotの項目とEC-CUBEの項目を紐づけ 2.マスタ設定 \*カスタマイズされている場合のみ(IDが違う、項目追加している等) 3.商品登録・編集画面で入力

1. アップロード設定でitem Robotの項目とEC-CUBEの項目を紐づけ

基本管理 > 各種設定 > EC-CUBEアップロード設定で、紐づけの画面に行き、 それぞれアップロード紐づけ設定を行ってください。

| EC-CUBE 設定         削除       EC-CUBE項目       item Robot項目       固定値       画像         1       □       商品名       □       一       □       ●       ●       ●       ●       ●       ●       ●       ●       ●       ●       ●       ●       ●       ●       ●       ●       ●       ●       ●       ●       ●       ●       ●       ●       ●       ●       ●       ●       ●       ●       ●       ●       ●       ●       ●       ●       ●       ●       ●       ●       ●       ●       ●       ●       ●       ●       ●       ●       ●       ●       ●       ●       ●       ●       ●       ●       ●       ●       ●       ●       ●       ●       ●       ●       ●       ●       ●       ●       ●       ●       ●       ●       ●       ●       ●       ●       ●       ●       ●       ●       ●       ●       ●       ●       ●       ●       ●       ●       ●       ●       ●       ●       ●       ●       ●       ●       ●       ●       ●       ●       ●       ●       ● </th <th>本管</th> <th>理 EC-CUBEアップロード設定</th> <th></th> <th></th> <th></th>    | 本管     | 理 EC-CUBEアップロード設定 |                     |       |       |
|----------------------------------------------------------------------------------------------------|--------|-------------------|---------------------|-------|-------|
| 削除       EC-CUBE項目       item Robot項目       固定値       画像         1       □       商品名       □       商品名       □       □       □       □       □       □       □       □       □       □       □       □       □       □       □       □       □       □       □       □       □       □       □       □       □       □       □       □       □       □       □       □       □       □       □       □       □       □       □       □       □       □       □       □       □       □       □       □       □       □       □       □       □       □       □       □       □       □       □       □       □       □       □       □       □       □       □       □       □       □       □       □       □       □       □       □       □       □       □       □       □       □       □       □       □       □       □       □       □       □       □       □       □       □       □       □       □       □       □       □       □       □       □       □       □       □                                                                               | EC-CUB | E設定               |                     |       |       |
| 1       画品名       ●       ●       ●       ●       ●       ●       ●       ●       ●       ●       ●       ●       ●       ●       ●       ●       ●       ●       ●       ●       ●       ●       ●       ●       ●       ●       ●       ●       ●       ●       ●       ●       ●       ●       ●       ●       ●       ●       ●       ●       ●       ●       ●       ●       ●       ●       ●       ●       ●       ●       ●       ●       ●       ●       ●       ●       ●       ●       ●       ●       ●       ●       ●       ●       ●       ●       ●       ●       ●       ●       ●       ●       ●       ●       ●       ●       ●       ●       ●       ●       ●       ●       ●       ●       ●       ●       ●       ●       ●       ●       ●       ●       ●       ●       ●       ●       ●       ●       ●       ●       ●       ●       ●       ●       ●       ●       ●       ●       ●       ●       ●       ●       ●       ●       ●       ●       ● <th>削除</th> <th>EC-CUBE項目</th> <th>item Robot項目</th> <th>固定値</th> <th>画像サイズ</th> | 削除     | EC-CUBE項目         | item Robot項目        | 固定値   | 画像サイズ |
| 2       商品送料       ●       ●       ●       ●       ●       ●       ●       ●       ●       ●       ●       ●       ●       ●       ●       ●       ●       ●       ●       ●       ●       ●       ●       ●       ●       ●       ●       ●       ●       ●       ●       ●       ●       ●       ●       ●       ●       ●       ●       ●       ●       ●       ●       ●       ●       ●       ●       ●       ●       ●       ●       ●       ●       ●       ●       ●       ●       ●       ●       ●       ●       ●       ●       ●       ●       ●       ●       ●       ●       ●       ●       ●       ●       ●       ●       ●       ●       ●       ●       ●       ●       ●       ●       ●       ●       ●       ●       ●       ●       ●       ●       ●       ●       ●       ●       ●       ●       ●       ●       ●       ●       ●       ●       ●       ●       ●       ●       ●       ●       ●       ●       ●       ●       ●       ●       ●       ● </td <td>1</td> <td>商品名 🗸</td> <td>商品名 🗸 🗸</td> <td></td> <td></td>             | 1      | 商品名 🗸             | 商品名 🗸 🗸             |       |       |
| 3       □       購入制限数       □       」選択       □       □         4       □       購入制限ない       □       在庫制限(o:なし 1:あり)       □       □         5       □       表示ランク       □       □       □       □       □       □       □       □       □       □       □       □       □       □       □       □       □       □       □       □       □       □       □       □       □       □       □       □       □       □       □       □       □       □       □       □       □       □       □       □       □       □       □       □       □       □       □       □       □       □       □       □       □       □       □       □       □       □       □       □       □       □       □       □       □       □       □       □       □       □       □       □       □       □       □       □       □       □       □       □       □       □       □       □       □       □       □       □       □       □       □       □       □       □       □       □       □       □                                                                                   | 2      | 商品送料              | ↓選択                 | 0     |       |
| 4       □       購入制限(1:購入制限ない)、       在庫制限(0:ない 1:あり)、       □       □         5       □       表示ランク、       □       」選択、       ○       ○         6       □       商品ステータス、       ○       ○       ○       ○       ○         7       □       ポイント付与率、       □       ボイント付与率、       □       □       □         8       □       一覧-メインコメント、       □       」選択       □       □       □       □       □       □       □       □       □       □       □       □       □       □       □       □       □       □       □       □       □       □       □       □       □       □       □       □       □       □       □       □       □       □       □       □       □       □       □       □       □       □       □       □       □       □       □       □       □       □       □       □       □       □       □       □       □       □       □       □       □       □       □       □       □       □       □       □       □       □       □       □       □       □       □       □                                                                              | 3      | 購入制限数             | ↓選択                 |       |       |
| 5       □       表示ランク       □       J選択       ○       ○         6       □       商品ステータス       ○       ○       ○       ○         7       □       ポイント付与率       ○       □       □       □       □       □       □       □       □       □       □       □       □       □       □       □       □       □       □       □       □       □       □       □       □       □       □       □       □       □       □       □       □       □       □       □       □       □       □       □       □       □       □       □       □       □       □       □       □       □       □       □       □       □       □       □       □       □       □       □       □       □       □       □       □       □       □       □       □       □       □       □       □       □       □       □       □       □       □       □       □       □       □       □       □       □       □       □       □       □       □       □       □       □       □       □       □       □       □                                                                                      | 4      | 購入制限(1:購入制限なし) 🗸  | 在庫制限(0:なし 1:あり) 🛛 🗸 |       |       |
| 6       □       商品ステータス 、       00000       □         7       □       ポイント付与率 、       「オイント付与率 、       □         8       □       一覧-メインコメント 、       」       」選択 、       □       □                                                                                                    | 5      | 表示ランク ・           | ↓選択                 | 0     |       |
| 7       □       ポイント付与率 <td>6</td> <td>商品ステータス 🗸</td> <td>商品ステータス 🗸</td> <td>00000</td> <td></td>                                                                                                    | 6      | 商品ステータス 🗸         | 商品ステータス 🗸           | 00000 |       |
| 8 □ □ □ □ □ □ □ □ □ □ □ □ □ □ □ □ □ □ □                                                                                                    | 7      | ポイント付与率           | ポイント付与率             |       |       |
|                                                                                                    | 8      | - 覧-メインコメント ∨     | ↓選択                 |       |       |

| 9  | 一覧-メイン画像     | v   |         | 画像1      | ~ |   | 130 |
|----|--------------|-----|---------|----------|---|---|-----|
| 10 | メインコメント      | · · |         | 商品説明文    | ~ |   |     |
| 11 | メイン画像        | ~   |         | 画像1      | ~ |   | 240 |
| 12 | メイン拡大画像      | ¥   |         | 画像1      | ~ |   | 500 |
| 13 | 詳細-サブコメント(1) | ¥   |         | 販売説明文    | ~ |   |     |
| 14 | 発送日目安        | v   |         | 発送日目安    | ~ | 0 |     |
|    |              | J   | 戻る 項目数を | 曽やす 確認する |   |   |     |

デフォルトで固定値に数字が入っておりますが、 商品登録・編集画面で選択をした場合にはそちらを優先的に表示致しますので、 そのまま入っていても問題はありません。

## 2. マスタ設定

IDを変更している、項目をいくつか追加している、文章を変えている等、 カスタマイズをされている方はマスタの設定を行ってください。

商品管理 > マスタ管理 > EC-CUBE・CAGOLABマスタ設定から設定が行えます。

⇒デフォルトのままご利用の方はマスタ設定は必要ありませんので、 商品登録・編集画面より入力を行ってください。

| 設定対象                 | 処理 |
|----------------------|----|
| 楽天ディレクトリID           | 設定 |
| Yahoo!ブロダクトカテゴリ      | 設定 |
| DeNAショッピング商品属性       | 設定 |
| モールジャンルID            | 設定 |
| 変換ルールマスタ             | 設定 |
| EC-CUBE・CAGOLABマスタ設定 | 設定 |

## 「商品ステータス」か「発送日目安」か、設定をしたい方を選択して、 実際にEC-CUBEに登録しているものと同じになるように登録してください。

| 商品管理    | マスタ管理 |         |  |
|---------|-------|---------|--|
|         | ショップ名 | 設定      |  |
| EC-CURE |       | 商品ステータス |  |
| EO-OUBE |       | 発送日目安   |  |
|         |       |         |  |
|         |       |         |  |

「商品ステータス」デフォルト画面

| ID | 値      |
|----|--------|
|    | NEW    |
|    | 残りわずか  |
| 3  | ポイント2倍 |
| l  | オススメ   |
| 5  | 限定品    |
|    | 追加     |
|    |        |

#### 「発送日目安」デフォルト画面

| ID | 值            |  |
|----|--------------|--|
|    | 即日           |  |
|    | 1~2日後        |  |
|    | 3~4日後        |  |
|    | 1週間以降        |  |
|    | 2週間以降        |  |
|    | 3週間以降        |  |
|    | 1カ月以降        |  |
|    | 2カ月以降        |  |
|    | お取り寄せ(商品入荷後) |  |

戻る 項目数を増やす 確認する

項目を増やしたい場合は、IDと値を入力して「確認する」を押してください。 また、「項目数を増やす」ボタンで入力欄を増やす事が出来ます。

項目を削除したい場合は、IDと値を消して「確認する」を押してください。

|   | ····            |  |
|---|-----------------|--|
| 6 | 追加              |  |
|   |                 |  |
|   | 戻る 項目数を増やす 確認する |  |

# 3. 設定後、商品登録・編集画面で入力を行ってください。

規格選択肢のインターフェース変更

Amazonの「商品の状態分類」と「商品の状態に関する説明」を 規格ごとに設定出来るようにしました。 また、楽天の「納期管理番号」も設定出来るようにしました。 追加に伴い、規格選択肢のインターフェース変更を行いました。

|                                                                | 商品二                                                               | iード(楽天URL)                                                                                                    |                                                                                    | 商品名                                                  |   | 価格      |        |
|----------------------------------------------------------------|-------------------------------------------------------------------|----------------------------------------------------------------------------------------------------|------------------------------------------------------------------------------------|------------------------------------------------------|---|---------|--------|
|                                                                | I                                                                 |                                                                                                    |                                                                                    |                                                      |   |         | 1000 F |
| 南湖を入力   イ                                                      | · <b>T</b> a 1                                                    |                                                                                                    |                                                                                    |                                                      |   | 商品情報の編集 | はこちらか  |
| ,≇\$X2/(/)0 C                                                  | .100%                                                             | S                                                                                                    |                                                                                    | m                                                    |   | I       |        |
| 赤                                                              | 1                                                                 |                                                                                                    | 1                                                                                  |                                                      | 1 |         |        |
| 青                                                              | 2                                                                 |                                                                                                    | 2                                                                                  |                                                      | 2 |         |        |
| 緑                                                              | 3                                                                 |                                                                                                    | 3                                                                                  |                                                      | 3 |         |        |
|                                                                |                                                                   |                                                                                                    |                                                                                    |                                                      |   |         |        |
|                                                                | Y                                                                 |                                                                                                    |                                                                                    |                                                      |   |         |        |
| 楽天<br>product-id、pro<br>※skulこJANコー<br>※product-idlこ           | Yahoo<br>oduct-id-typeを)<br>-ドを指定する場合<br>:ASINを指定する場              | Amazon<br>入力してください。<br>計は、JANコードを入力してくださ<br>場合、親商品のASINを入力して想                                                                                            | い。<br>見格商品のASINを検                                                                  | 索することができます。                                          |   |         |        |
| 楽天<br>product-id、pro<br>※skulこJANコー<br>※product-idlこ<br>選択肢項目1 | Yahoo<br>oduct-id-typeを<br>ドを指定する場合<br>ASINを指定する場合<br>選択肢項目2      | Amazon<br>入力してください。<br>計は、JANコードを入力してくださ<br>場合、親商品のASINを入力して想<br>項目                                                                                      | い。<br>見格商品のASINを検                                                                  | 索することができます。                                          | 値 |         |        |
| 楽天<br>product-id、pro<br>※skulこJANコー<br>※product-idlこ<br>選択肢項目1 | Yahoo<br>oduct-id-typeを<br>ドを指定する場合<br>ASINを指定する場合<br>選択肢項目2      | Amazon<br>入力してください。<br>計は、JANコードを入力してくださ<br>場合、親商品のASINを入力してま<br>項目<br>sku                                                                               | い。<br>見格商品のASINを検                                                                  | 素することができます。                                          | 値 |         |        |
| 楽天<br>product-id、pro<br>※skulこJANコー<br>※product-idlこ<br>選択肢項目1 | Yahoo<br>oduct-id-typeを<br>ドを指定する場合<br>ASINを指定する場<br>選択肢項目2       | Amazon<br>入力してください。<br>計は、JANコードを入力してくださ<br>場合、親商品のASINを入力してま<br>項目<br>sku<br>JANコード                                                                     | い。<br>見格商品のASINを検                                                                  | 素することができます。                                          | 値 |         |        |
| 楽天<br>product-id、pro<br>※skulこJANコー<br>※product-idlこ<br>選択肢項目1 | Yahoo<br>oduct-id-typeを<br>-ドを指定する場合<br>ASINを指定する場<br>選択肢項目2      | Amazon<br>入力してください。<br>計は、JANコードを入力してくださ<br>場合、親商品のASINを入力して想<br>す目<br>sku<br>JANコード<br>product-id                                                       | い。<br>見格商品のASINを検                                                                  | 素することができます。                                          | 値 |         |        |
| 楽天<br>product-id、pro<br>※skulこJANコー<br>※product-idlこ<br>選択肢項目1 | Yahoo<br>oduct-id-typeを<br>ドを指定する場合<br>ASINを指定する場合<br>選択肢項目2      | Amazon<br>入力してください。<br>計は、JANコードを入力してくださ<br>場合、親商品のASINを入力してま<br>す目<br>sku<br>JANコード<br>product-id<br>親商品ASIN                                            | い。<br>見格商品のASINを検<br>「<br>「<br>「<br>「<br>「<br>「<br>「<br>「<br>「<br>「<br>「<br>「<br>「 | 索することができます。                                          | 値 |         |        |
| 楽天<br>product-id、pro<br>※skulこJANコー<br>※product-idlこ<br>選択肢項目1 | Yahoo<br>oduct-id-typeを<br>ドを指定する場合<br>ASINを指定する場<br>選択肢項目2       | Amazon<br>入力してください。<br>対は、JANコードを入力してくださ<br>場合、親商品のASINを入力してま<br>項目<br>sku<br>JANコード<br>product-id<br>親商品ASIN<br>product-id-type                         | い。<br>見格商品のASINを検<br>「<br>「<br>「<br>「<br>「<br>「<br>「<br>「<br>「<br>「<br>「<br>「<br>「 | 索することができます。                                          | 値 |         |        |
| 楽天<br>product-id、pro<br>※skulこJANコー<br>※product-idlこ<br>選択肢項目1 | Yahoo<br>oduct-id-typeを<br>ドを指定する場合<br>ASINを指定する場<br>選択肢項目2       | Amazon<br>入力してください。<br>計は、JANコードを入力してくださ<br>語合、親商品のASINを入力してま<br>項目<br>sku<br>JANコード<br>product-id<br>親商品ASIN<br>product-id-type<br>ASIN-hint            | い。<br>見格商品のASINを検<br>「<br>「<br>「<br>「<br>「<br>「<br>「<br>「<br>「<br>「<br>「<br>「<br>「 | 素することができます。                                          | 値 |         |        |
| 楽天<br>product-id、pro<br>※skulこJANコー<br>※product-idlこ<br>選択肢項目1 | Yahoo<br>oduct-id-typeを<br>-ドを指定する場合<br>ASINを指定する場<br>選択肢項目2<br>赤 | Amazon<br>入力してください。<br>対は、JANコードを入力してくださ<br>満合、親商品のASINを入力してま<br>項目<br>sku<br>JANコード<br>product-id<br>親商品ASIN<br>product-id-type<br>ASIN-hint<br>商品の状態分類 | い。<br>見格商品のASINを検<br>「 「 「 「 「 「 「 「 「 「 「 「 「 「 「 」 」 」 」                         | 素することができます。<br>■ ■ ■ ■ ■ ■ ■ ■ ■ ■ ■ ■ ■ ■ ■ ■ ■ ■ ■ | 値 |         |        |

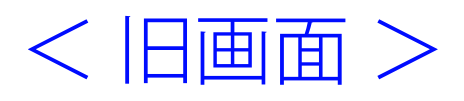

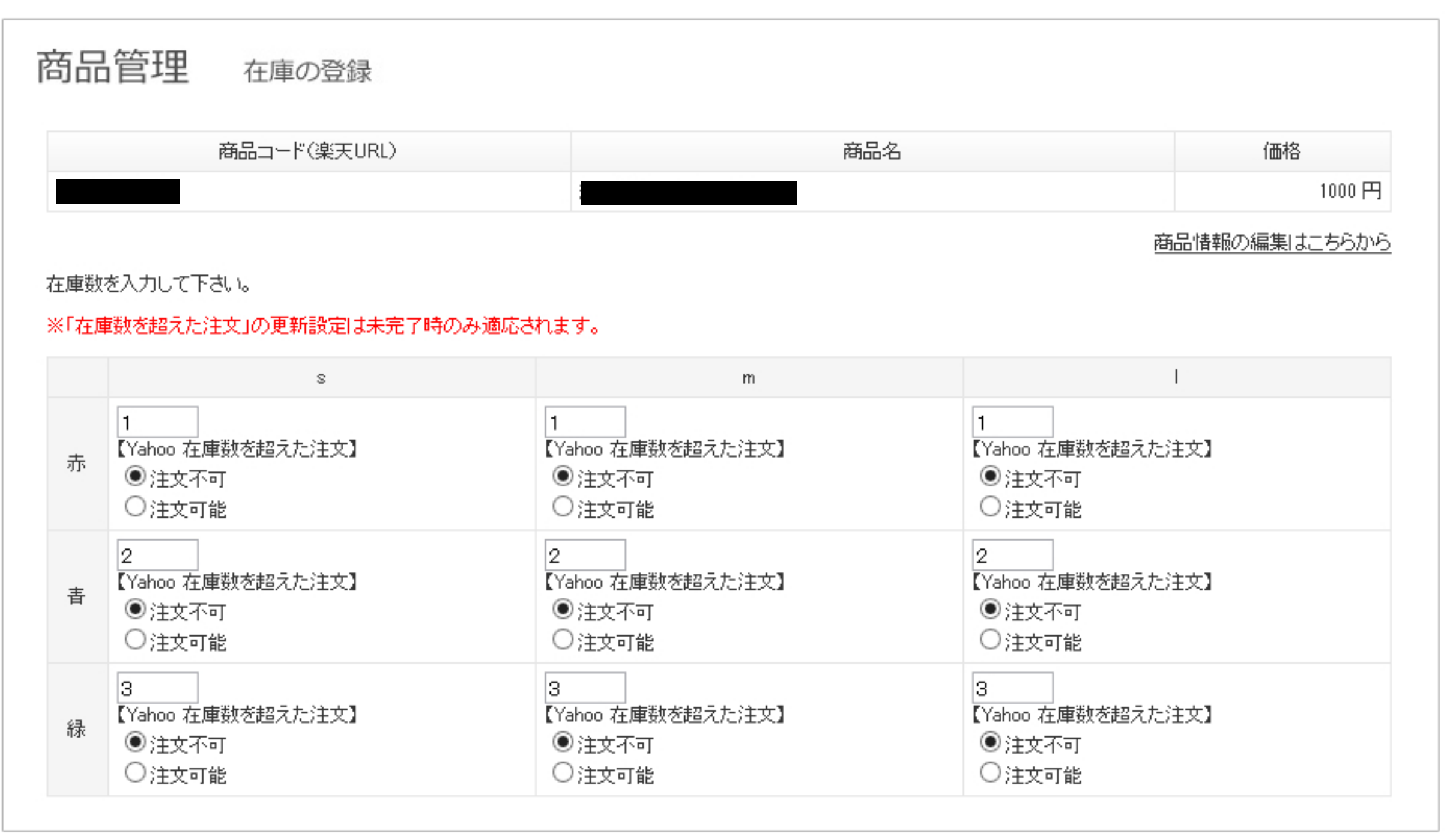

上部に在庫のみを入力し、「納期管理番号」や「在庫数を超えた注文」 「商品の状態分類」「商品の状態に関する説明」などの詳細な設定は 楽天・Yahoo!・Amazonそれぞれタブを切り替えて入力するようになりました。

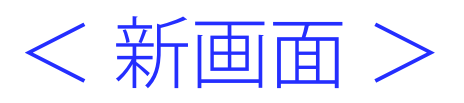

商品管理 在庫の登録

| 商品コード(楽天URL) | 商品名 | 価格     |
|--------------|-----|--------|
|              |     | 1000 円 |

商品情報の編集はこちらから

#### 在庫数を入力して下さい。

|   | s | m | I |
|---|---|---|---|
| 赤 | 1 | 1 | 1 |
| 書 | 2 | 2 | 2 |
| 緑 | 3 | 3 | 3 |

楽天 Yahoo Amazon

納期に関する情報をを入力してください。 入力が無い場合は、ショップ情報管理で設定した内容がモールにアップされます。

| 選択肢項目1 | 選択肢項目2 | 項目          | 値              |
|--------|--------|-------------|----------------|
|        |        | 在庫切れ時の注文受付  | ●受け付けない ○受け付ける |
| s      | 赤      | 在庫あり時納期管理番号 |                |
|        |        | 在庫切れ時納期管理番号 |                |

# Yahoo規格別詳細設定

### <旧画面>

| 商品                   | 管理 在庫の登録                                                         |                           |                              |                                                |       |  |  |  |
|----------------------|------------------------------------------------------------------|---------------------------|------------------------------|------------------------------------------------|-------|--|--|--|
|                      | 商品コード(楽天URL)                                                     |                           | 商品名                          | 2                                              | 価格    |  |  |  |
|                      |                                                                  |                           |                              |                                                | 1000円 |  |  |  |
| 在庫数:<br>※「在 <b>屆</b> | 商品情報の編集はこちらから<br>在庫数を入力して下さい。<br>※「在庫数を超えた注文」の更新設定は未完了時のみ適応されます。 |                           |                              |                                                |       |  |  |  |
|                      | s                                                                |                           | m                            |                                                |       |  |  |  |
| 赤                    | 1<br>【Yahoo 在庫数を超えた注文】<br><ul> <li>注文不可</li> <li>注文可能</li> </ul> | 1<br>【Yahoo<br>①注:<br>〇注: | <br>在庫数を超えた注文】<br>文不可<br>文可能 | 1<br>【Yahoo 在庫数を超えた注<br>●注文不可<br>○注文可能         | E文】   |  |  |  |
| 青                    | 2<br>【Yahoo 在庫数を超えた注文】<br><ul> <li>注文不可</li> <li>注文可能</li> </ul> | 2<br>【Yahoo<br>①注:<br>〇注: | <br>在庫数を超えた注文】<br>文不可<br>文可能 | 2<br>【Yahoo 在庫数を超えた注<br>・<br>注文不可<br>・<br>注文可能 | E文】   |  |  |  |
| 緑                    | 3<br>【Yahoo 在庫数を超えた注文】<br>●注文不可<br>●注文可能                         | 3<br>【Yahoo<br>①注:<br>〇注: | <br>在庫数を超えた注文】<br>文不可<br>文可能 | 3<br>【Yahoo 在庫数を超えた注<br>④注文不可<br>〇注文可能         | ē文】   |  |  |  |

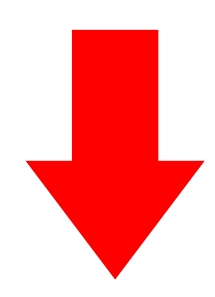

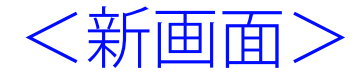

#### ※「在庫数を超えた注文」の更新設定は未完了時のみ適応されます。

Yahoo

| 選択肢項目1 | 選択肢項目2 | 項目        | 値           |
|--------|--------|-----------|-------------|
| s      | 赤      | 在庫数を超えた注文 | ○注文不可 ○注文可能 |
| s      | 書      | 在庫数を超えた注文 | ○注文不可 ○注文可能 |
| s      | 緑      | 在庫数を超えた注文 | ○注文不可 ○注文可能 |
| m      | 赤      | 在庫数を超えた注文 | ○注文不可 ○注文可能 |
| m      | 青      | 在庫数を超えた注文 | ○注文不可 ○注文可能 |
| m      | 緑      | 在庫数を超えた注文 | ○注文不可 ○注文可能 |
| t      | 赤      | 在庫数を超えた注文 | ○注文不可 ○注文可能 |
| t      | 青      | 在庫数を超えた注文 | ○注文不可 ○注文可能 |
| t      | 緑      | 在庫数を超えた注文 | ○注文不可 ○注文可能 |
|        |        |           |             |
|        |        | 一覧へ戻る 確認  |             |

# Amazon規格別詳細設定

### <旧画面>

#### product-id、product-id-typeを入力してください。 ※skulこJANコードを指定する場合は、JANコードを入力してください。 ※product-idlこASINを指定する場合、親商品のASINを入力して規格商品のASINを検索することができます。

|   | S                | m                |                  |
|---|------------------|------------------|------------------|
| 赤 | sku:             | sku:             | sku:             |
|   | JANコード:          | JANコード:          | JANコード:          |
|   | product-id:      | product-id:      | product-id:      |
|   | 親商品ASIN:         | 親商品ASIN:         | 親商品ASIN:         |
|   | product-id-type: | product-id-type: | product-id-type: |
|   | ASIN-hint:       | ASIN-hint:       | ASIN-hint:       |
| 書 | sku:             | sku:             | sku:             |
|   | JANコード:          | JANコード:          | JANコード:          |
|   | product-id:      | product-id:      | product-id:      |
|   | 親商品ASIN:         | 親商品ASIN:         | 親商品ASIN:         |
|   | product-id-type: | product-id-type: | product-id-type: |
|   | ASIN-hint:       | ASIN-hint:       | ASIN-hint:       |
| 禄 | sku:             | sku:             | sku:             |
|   | JANコード:          | JANコード:          | JANコード:          |
|   | product-id:      | product-id:      | product-id:      |
|   | 親商品ASIN:         | 親商品ASIN:         | 親商品ASIN:         |
|   | product-id-type: | product-id-type: | product-id-type: |
|   | ASIN-hint:       | ASIN-hint:       | ASIN-hint:       |

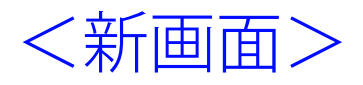

product-id、product-id-typeを入力してください。 ※skulこJANコードを指定する場合は、JANコードを入力してください。 ※product-idにASINを指定する場合、親商品のASINを入力して規格商品のASINを検索することができます。

|  | 選択肢項目1 | 選択肢項目 <mark>2</mark> | 項目              | 値  |
|--|--------|----------------------|-----------------|----|
|  |        |                      | sku             |    |
|  |        | JAN⊐'−'F             |                 |    |
|  | s ग्रॅ | 赤                    | product-id      |    |
|  |        |                      | 親商品ASIN         | 検索 |
|  |        |                      | product-id-type |    |
|  |        |                      | ASIN-hint       |    |
|  |        |                      | 商品の状態分類         | ✓  |
|  |        | 商品の状態に関する説明          |                 |    |
|  |        |                      |                 |    |

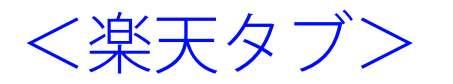

| 楽天 Y                     | ahoo Amazon               |                |                |
|--------------------------|---------------------------|----------------|----------------|
| 期に関する情報をを入<br>力が無い場合は、ショ | 、力してください。<br>ップ情報管理で設定した内 | 容がモールにアップされます。 |                |
| 選択肢項目1                   | 選択肢項目2                    | 項目             | 値              |
| s 赤                      |                           | 在庫切れ時の注文受付     | ●受け付けない ○受け付ける |
|                          | 赤                         | 在庫あり時納期管理番号    |                |
|                          |                           | 在庫切れ時納期管理番号    |                |
| 5                        |                           | 在庫切れ時の注文受付     | ●受け付けない ○受け付ける |
|                          | 青                         | 在庫あり時納期管理番号    |                |
|                          |                           | 在庫切れ時納期管理番号    |                |
| 5                        |                           | 在庫切れ時の注文受付     | ●受け付けない ○受け付ける |
|                          | 緑                         | 在庫あり時納期管理番号    |                |
|                          |                           | 在庫切れ時納期管理番号    |                |
|                          |                           |                |                |

### <Yahooタブ>

| 楽天     Yahoo     Amazon       ※「在庫数を超えた注文」の更新設定は未完了時のみ適応されます。 |        |           |             |
|---------------------------------------------------------------|--------|-----------|-------------|
| 選択肢項目 <b>1</b>                                                | 選択肢項目2 | 項目        | 値           |
| s                                                             | 赤      | 在庫数を超えた注文 | ○注文不可 ○注文可能 |
| s                                                             | 青      | 在庫数を超えた注文 | ○注文不可 ○注文可能 |
| s                                                             | 緑      | 在庫数を超えた注文 | ○注文不可 ○注文可能 |

<Amazonタブ>

product-id、product-id-typeを入力してください。 ※skulこJANコードを指定する場合は、JANコードを入力してください。 ※product-idにASINを指定する場合、親商品のASINを入力して規格商品のASINを検索することができます。

| 選択肢項目1 | 選択肢項目 <mark>2</mark> | 項目              | 値  |
|--------|----------------------|-----------------|----|
| s 赤    |                      | sku             |    |
|        |                      | JAN⊐'−'F        |    |
|        |                      | product-id      |    |
|        |                      | 親商品ASIN         | 検索 |
|        | +                    | product-id-type | ✓  |
|        | 亦                    | ASIN-hint       |    |
|        |                      | 商品の状態分類         | ✓  |
|        |                      | 商品の状態に関する説明     |    |
|        |                      |                 |    |